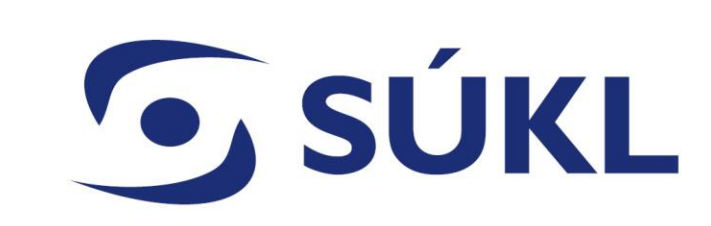

### Ohlašovací povinnosti distributorů a dovozců

Mgr. Petra Remešová vedoucí Oddělení systémů

05.04.2024

## Změna plnění ohlašovací povinnosti od 7. března 2024

## Zákon č. 375/2022 Sb. – Informační systém zdravotnických prostředků (ISZP) – 7. 3. 2024 MDR / IVDR – EUDAMED – Q1 2026

Přechodná ustanovení odkazují na použití RZPRO do spuštění ISZP a EUDAMED

## ZMĚNA PRO DISTRIBUTORY – PŘECHOD NA ISZP DOVOZCI STÁLE PLNÍ POVINNOSTI V RZPRO

Systémy v oblasti regulace ZP

ÚVOD ODKAZY OTÁZKY A ODPOVĚDI KONTAKT

© 2023 STÁTNÍ ÚSTAV PRO KONTROLU LÉČIV

## **SÚKL**

### Informační zdroje

#### **SNISZP – aktuální informace** (od konce dubna nový webový portál SUKL)

SVideo manuály Informační systém zdravotnických prostředků | NISZP

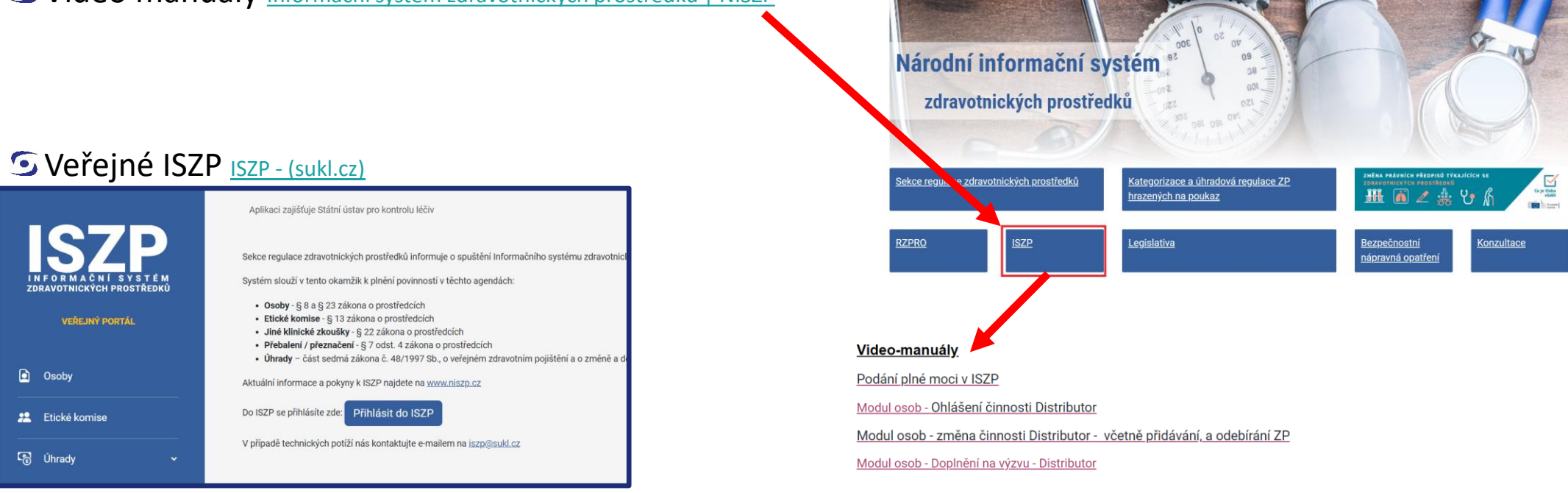

NISZP Národní informační systém zdravotnických prostředků

**SÚKL** Systémy v oblasti regulace ZP Agendy plněné od 03/2024 Distributoři Výrobci Osoby provádějící servis Zplnomocnění zástupci Výrobci prostředků na zakázku Dovozci Agenda úhrad Certifikát o volném prodeji Jiné klinické zkoušky Klinické zkoušky Hlášení přebalených / přeznačených prostředků **ISZP** Studie funkční způsobilosti **RZPRO** Etické komise

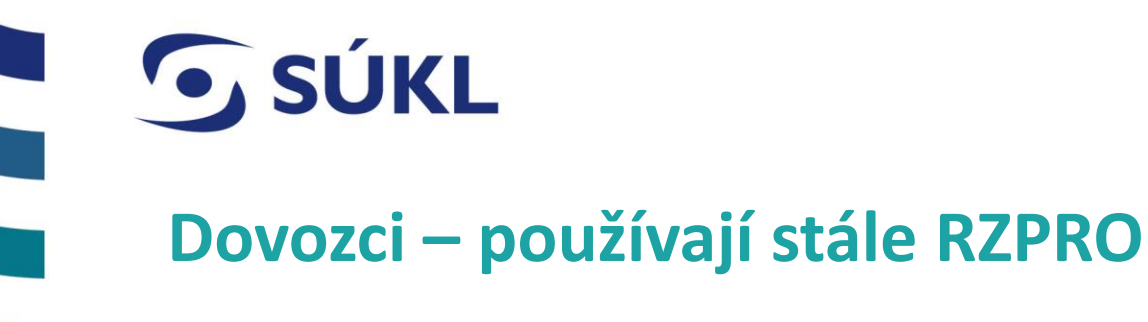

SOhlašovací povinnost činnosti – změna/přinotifikace, prodloužení platnosti

SNotifikační povinnost zdravotnických prostředků – nové ZP, změna ZP, prodloužení platnosti ZP

Systémy v oblasti regulace ZP

Nepovinně lze využívat EUDAMED pro přidělení SRN (jediného registračního čísla)

**SÚKL** 

Systémy v oblasti regulace ZP

### ISZP – veřejná část - ISZP - Osoby (sukl.cz)

|                                                | Aplikaci zajišťuje Státní ústav pro kontrolu léčiv |                   |                       |           |       |              | cz ~ |
|------------------------------------------------|----------------------------------------------------|-------------------|-----------------------|-----------|-------|--------------|------|
| INFORMAČNÍ SVSTÉM<br>ZDRAVOTNICKÝCH PROSTŘEDKŮ | Osoby                                              |                   |                       |           |       |              |      |
| VEŘEJNÝ PORTÁL                                 | Název                                              | Registrační číslo |                       | Тур       |       |              |      |
|                                                |                                                    |                   |                       |           |       |              | ~    |
| Deeby                                          | lõo                                                | Ulice             |                       | Město     |       |              |      |
| Usoby                                          |                                                    |                   |                       |           |       |              | - 1  |
| 2 Etické komise                                | Zemē                                               | ×                 |                       |           |       |              |      |
| ්ලී Úhrady ~                                   |                                                    |                   |                       | Filtrovat |       | Smazat filtr |      |
|                                                | Zobrazit 10 🗸 položek na stránku                   |                   |                       |           |       |              |      |
|                                                | Název                                              | Registrační číslo | Typ ohlášené činnosti |           | ¢ IČO | ¢            | -    |

© 2023 STÁTNÍ ÚSTAV PRO KONTROLU LÉČIV

#### Získání přístupu do ISZP a nastavení účtu

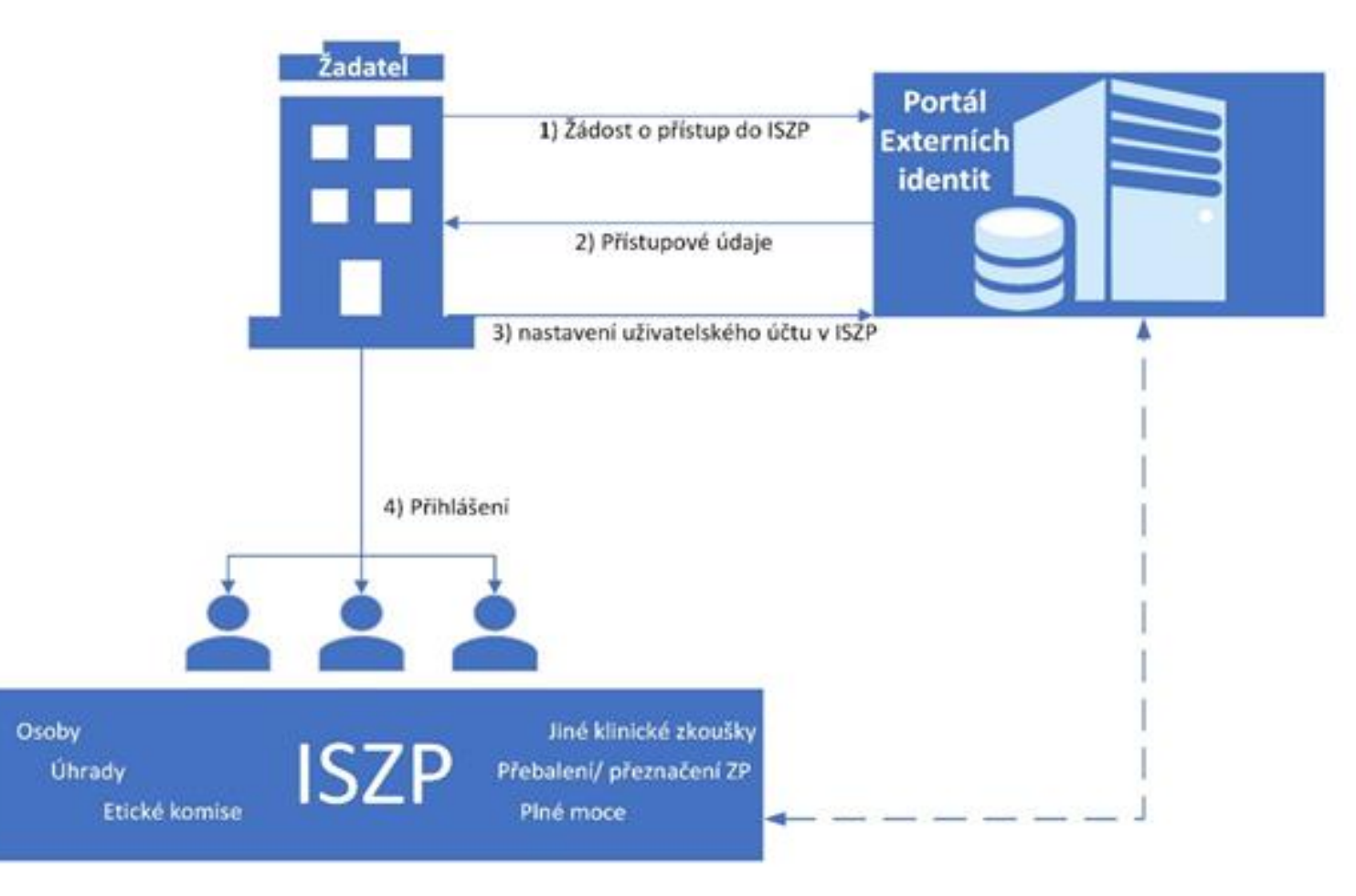

© STÁTNÍ ÚSTAV PRO KONTROLU LÉČIV • 05.04.2024

Systémy v oblasti regulace ZP

## **SÚKL** Co bude třeba učinit pro získání přístupu do ISZP

S Podat žádost o přístup do ISZP prostřednictvím portálu externích identit https://pristupy.sukl.cz/

NIA Ověřený elektronický podpis / podpis pdf a odeslání Žádosti o přístup Hlášení pro SÚKI Správa identit Správa přístupů na SÚKL – odeslat bez podpisu na žádosti Ověření žadatele v Externích identitách - krok č.1 Obnovení přístupových údajů Přihlášení pomocí NIA Zdravotník Ověření elektronickým podpisem Formulář žádosti o obnovení přístupových údajů k systému eRecept pro lékaře a farmaceuta Zvolte, zda se budete přihlašovat pomocí NIA nebo zda podáte žádost opatřenou elektronickým podpisem (vytištěné PDF z tohoto pohledu je také elektronický podpis). Přidání specializace ISZP Pokračovat Žádost o přístup k informačním systémům zdravotnických prostředků - ISZP Formulář žádosti o přidání specializace lékaře (pro předepisování konopí nebo výdej zdravotnických prostředků pro korekci zraku)

Systémy v oblasti regulace ZP

### Varianty žádosti o přístup

| Ověření žadatele v Externích identitách - krok č.: |
|----------------------------------------------------|
|----------------------------------------------------|

| Zadejte IČO společnosti a stát společnosti pro kterou žádáte o přístup | do |
|------------------------------------------------------------------------|----|
| ISZP.                                                                  |    |

| Stát subjektu: * |
|------------------|
|------------------|

**SÚKL** 

Česko

IČO subjektu: \*

- Jsem statutární zástupce výše uvedené společnosti
- 🔘 Jsem zaměstnanec s pověřením výše uvedené společnosti

Požaduji založit účet pro společnost v ISZP, kterou budu zastupovat. Informace o zmocniteli zadáte v následujícím kroku.

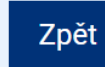

Pokračovat

© STÁTNÍ ÚSTAV PRO KONTROLU LÉČIV • 05.04.2024

#### <u>Upozornění!!</u>

- S Pokud nejste statutární zástupcem dokládáte v rámci žádosti pověření pro zřízení přístupu šablona Informační systém zdravotnických prostředků NISZP
- Pověření podepsané kvalifikovaným elektronickým podpisem nebo scan ručně podepsaného pověření
- S Pokud zastupujete jiný subjekt můžete zřídit subjekt v rámci žádosti o přístup – oprávnění pro přístup do účtu získáte až v rámci procesu žádosti o plnou moc v ISZP

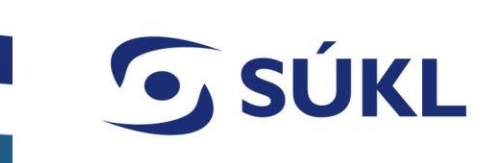

### Zřízení přístupu a vložení pracovníků

#### S Po schválení žádosti obdržíte PIN

- do datové schránky
- emailem + SMS (zahraniční subjekt)
- S Nastavíte účet
  - změna hesla
  - vygenerování certifikátu
- S Přidáte pracovníky s oprávněním

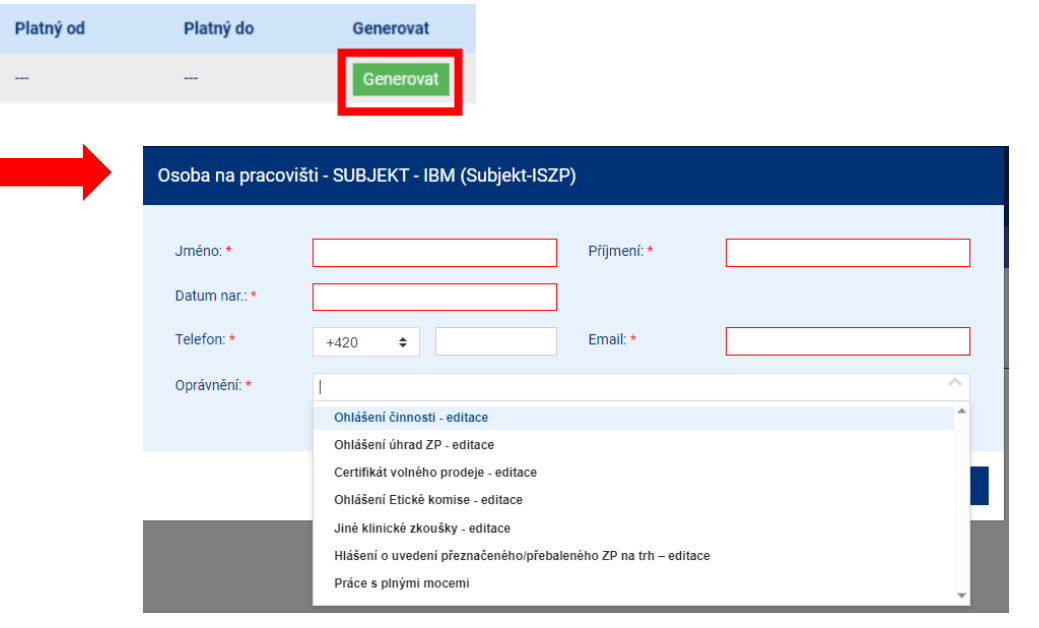

Vaše přihlašovací jméno do portálu je 00150403075

........

✓ číslice ✓ malé písmeno ✓ velké písmeno ✓ speciální znak

Je nutné si nastavit Vaše nové heslo

následující: #?!@\$%^&\*/+-\_

Název agendy

Subjekt-ISZP 1/0

Přihlašovací údaje nesmí obsahovat slova erecept, sukl a heslo. Není možné využít

diakritiku. Dále není možné zadávat stoupající číselné řady od pěti čísel výše, stejně tak není možné vytvořit přihlašovací údaje s pomocí opakovaní jednoho čísla např. 12345, 11111, 456789, 777777 apod. Výčet povolených speciálních znaků je

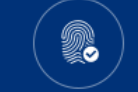

Systémy v oblasti regulace ZP

#### Správa přístupů

#### Přihlášení do ISZP

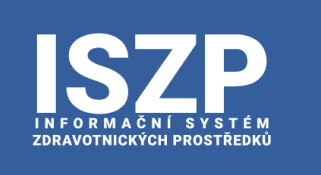

**SÚKL** 

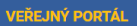

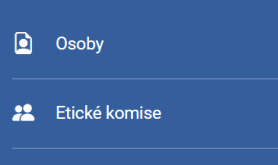

Aplikaci zajišťuje Státní ústav pro kontrolu léčiv

Sekce regulace zdravotnických prostředků informuje o spuštění Informačn

Systém slouží v tento okamžik k plnění povinností v těchto agendách:

- Osoby § 8 a § 23 zákona o prostředcích
- Etické komise § 13 zákona o prostředcích
- Jiné klinické zkoušky § 22 zákona o prostředcích
- Přebalení / přeznačení § 7 odst. 4 zákona o prostředcích
   Úhrady část sedmá zákona č. 48/1997 Sb., o veřejném zdravotním

Aktuální informace a pokyny k ISZP najdete na www.niszp.cz

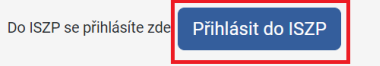

V případě technických potíží nás kontaktujte e-mailem na iszp@sukl.cz

Nejčastější problémy s přihlášením:

- S Nemáte nastavená oprávnění v portálu El
- S Nemáte nainstalovaný certifikát
- S Nepřihlašujete se přes NIA

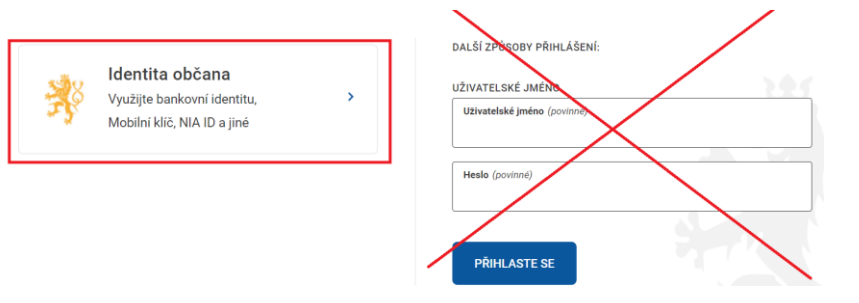

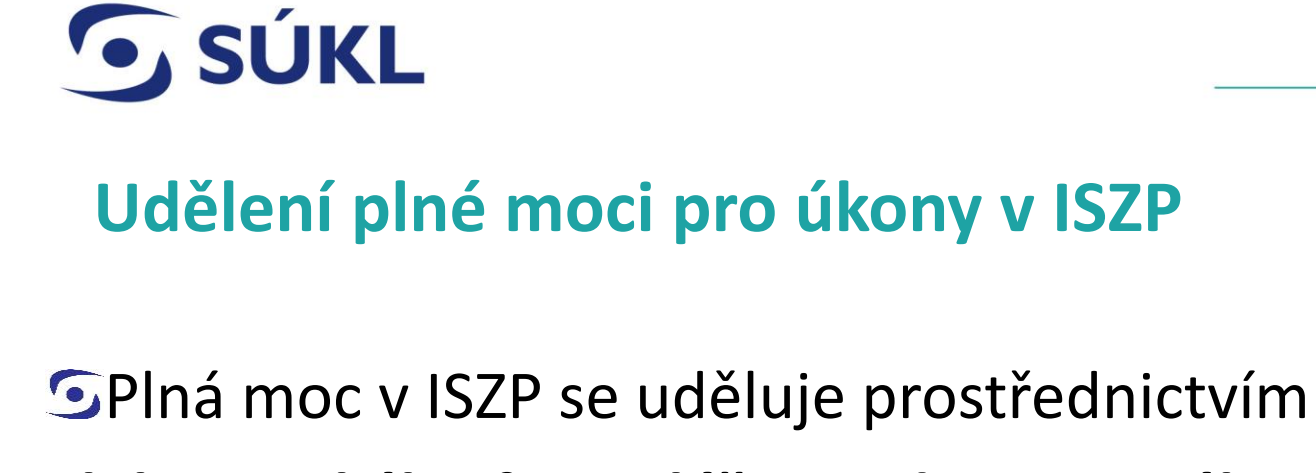

elektronického formuláře – video manuál

#### Úroveň plné moci

SPlná moc se uděluje na úroveň jednotlivých agend v ISZP

SPlná moc v agendě úhrad na úroveň úhradové skupiny nebo úhradového kódu

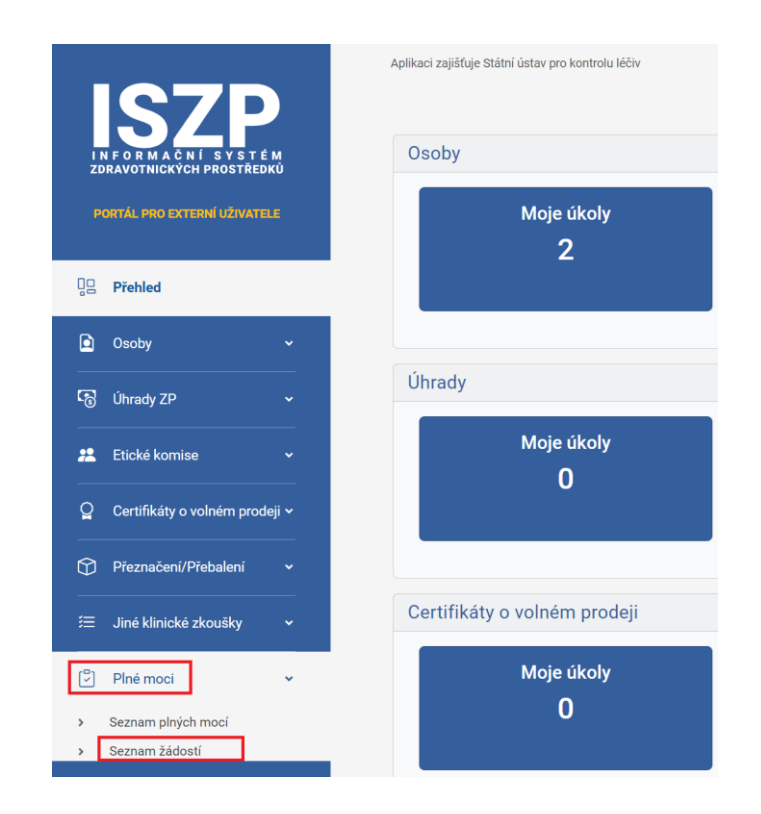

**SÚKL** 

## Žádost o schválení plné moci - podání

|                     | V / V / I I                    | () ( ) )            | -                           |                     |                              |          |                                                     |
|---------------------|--------------------------------|---------------------|-----------------------------|---------------------|------------------------------|----------|-----------------------------------------------------|
| Průvodce zalo       | ožení žádosti o schv           | álení PM            |                             |                     |                              |          |                                                     |
|                     |                                |                     |                             |                     |                              |          |                                                     |
|                     |                                |                     |                             |                     |                              |          |                                                     |
| Subjekt             | Subjekt ISZP ····              | Subjekt             | DEISZP                      |                     |                              |          |                                                     |
| Sídlo               | Na Serveru 45/2356, Servrovna, | Sídlo               | bauernhof 15, Berlin, 45812 |                     |                              |          |                                                     |
|                     | Software, 23568                | IČO                 | DE154865                    |                     |                              |          |                                                     |
| IČO                 | 98765434                       | Datová schránka     |                             |                     |                              |          |                                                     |
| Datová schránka     |                                | Role v PM (povinné) |                             |                     |                              |          |                                                     |
| Role v PM (povinné) | ~                              |                     | 7                           |                     |                              |          |                                                     |
|                     |                                |                     | Zmocnenec                   |                     |                              |          |                                                     |
| Kontaktní údaje     |                                |                     | Zmochitel                   |                     |                              |          |                                                     |
|                     |                                |                     | Substituent zmochující      |                     |                              |          |                                                     |
| Jméno (povinné)     |                                |                     | Substituent přijímající     |                     |                              |          |                                                     |
| Příjmení (povinné)  |                                |                     |                             |                     |                              |          |                                                     |
| Titul před jménem   |                                |                     |                             | Průvodc             | e založení žádosti o schv    | álení PM |                                                     |
|                     |                                |                     |                             | Platnost            |                              |          |                                                     |
|                     |                                |                     |                             |                     |                              |          |                                                     |
|                     |                                |                     |                             | Platnost od (povinn | 31.01.2024                   |          |                                                     |
|                     |                                |                     |                             | Platnost do         |                              |          |                                                     |
|                     |                                |                     |                             |                     |                              |          |                                                     |
|                     |                                |                     |                             | Seznam a            | gend                         |          |                                                     |
|                     |                                |                     |                             |                     | Oroby                        |          | Seznam úhradových skupin                            |
|                     |                                |                     |                             | -                   | 00009                        |          | Kéd Mérey                                           |
|                     |                                |                     |                             |                     | Eticke komise                |          | 01.02.13.07 hydrobalanční krytí                     |
|                     |                                |                     |                             |                     | Úhrady                       |          | 01.02.07.12 hydropolymery, polyuretany a pěr        |
|                     |                                |                     |                             |                     | Klinické zkoušky             |          | odvodu exsudátu<br>01.02.11.02 čistící gely aktivní |
|                     |                                |                     |                             | ۲                   | Certifikáty o volném prodeji |          | 01.02.01.03 obvazy kontaktní neadherentní si        |
|                     |                                |                     |                             |                     | Plné moci                    |          |                                                     |
|                     |                                |                     |                             |                     | Přehalení/Přeznačení 7P      |          |                                                     |
|                     |                                |                     |                             |                     |                              |          |                                                     |

Systémy v oblasti regulace ZP

Odebrat

## Žádost o schválení plné moci – varianty l

#### Situace 1

- Zmocněnec i zmocnitel přistupují do ISZP přes NIA
- Žádost v ISZP podává zmocnitel

V rámci žádosti označíte jednotlivé strany, zvolíte rozsah PM dle modulů a žádost podáte. Proces **tímto končí a SÚKL vaši žádost o PM schválí**. Po schválení bude mít zmocněnec přístup do účtu zmocnitele v ISZP.

#### Situace 2

- Zmocněnec i zmocnitel přistupují do ISZP přes NIA
- Žádost v ISZP podává zmocněnec

V rámci žádosti označíte jednotlivé strany, zvolíte rozsah PM dle modulů a žádost podáte. V rozhraní ISZP si stáhnete vygenerovaný formulář PM, který obě strany podepíší a zajistí úřední ověření podpisů. **Originál plné moci zasíláte standardní cestou na podatelnu SÚKL** a scan originálu nahráváte do žádosti o PM v ISZP. SÚKL po obdržení originálu posoudí PM a žádost o PM potvrdí nebo zamítne.

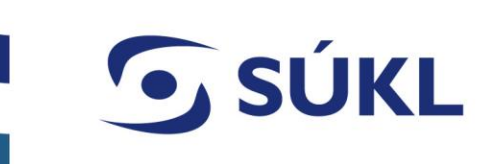

### Žádost o schválení plné moci – varianty II

#### Situace 3

- Zmocněnec přistupuje do ISZP přes NIA, účet zmocnitele zakládá zmocněnec v rámci žádosti o přístup, tj. zmocnitel nemá přístup přes NIA
- Žádost v ISZP podává zmocněnec

V rámci žádosti označíte jednotlivé strany, zvolíte rozsah PM dle modulů a žádost podáte. V rozhraní ISZP si stáhnete vygenerovaný formulář PM, který obě strany podepíší a zajistí úřední ověření podpisů. **Originál plné moci zasíláte standardní cestou na podatelnu SÚKL** a scan originálu nahráváte do žádosti o PM v ISZP. SÚKL po obdržení originálu posoudí PM a žádost o PM potvrdí nebo zamítne.

#### Situace 4

- Zmocněnec ani zmocnitel nemají přístup přes NIA
- Žádost v ISZP podává zmocněnec/zmocnitel

V rámci žádosti označíte jednotlivé strany, zvolíte rozsah PM dle modulů a žádost podáte. V rozhraní ISZP si stáhnete vygenerovaný formulář PM, který obě strany podepíší a zajistí úřední ověření podpisů. **Originál plné moci zasíláte standardní cestou na podatelnu SÚKL** a scan originálu nahráváte do žádosti o PM v ISZP. SÚKL po obdržení originálu posoudí PM a žádost o PM potvrdí nebo zamítne.

## **SÚKL** Stáhnutí a nahrání kopie originálu vygenerované plné moci

| IN SZZP<br>ZOBAVOTNICKÝCH PROSTREDKÚ<br>PORTÁL PRO EXTERNÍ UŽVATELE                                   | Seznam žádostí<br>Véc Spisová značka Subj<br>Datum podání Stav řízení                                                                                                    | Nové podání 🔹                                                                                                    | <ul> <li>Podepsai<br/>moci je p</li> </ul>                | ný a ověřený origina<br>ootřeb doručit na SÚ             | ál plné<br>JKL                                        |
|----------------------------------------------------------------------------------------------------|----------------------------------------------------------------------------------------------------|----------------------------------------------------------------------------------------------------|-----------------------------------------------------------|----------------------------------------------------------|-------------------------------------------------------|
| C Osoby  Osoby  Uhrady ZP  Elické komise  V                                                           | Od Od 🗸                                                                                                    | Filtrovat Smazat filtr                                                                                                    | Scan orig                                                 | inálu nahrajete do                                       | ISZP                                                  |
| Q Certifikäty o volném proději v Přeznačení/Přebalení v                                               | Spisová<br>značka         Véc         Datum<br>podání         Subjekt<br>přijímající           sukis13131/2023         Žádost o schválení<br>nové plné moci         18.12.2023         Subjekt ISZP | Subjekt zmochující Referent Stav<br>řížzení<br>CZ s.r.o. Probíhá Detali                                                                                                    |                                                           |                                                          |                                                       |
| E Jiné klinické zkoušky ↓<br>2 Přiné moci ↓<br>Přiné moci ↓<br>Seznam přírch moci ↓<br>Seznam žádostí |                                                                                                    | Detail Žádosti         Přehled       Podrobnosti       Úkony ②       Dokumenty         Dokumenty       Číslo jednací       Název dokumentu       Datum vyj         sukl13116/2023       Plná moc       14.12.202 | Zpět<br>generování Stav : :<br>3 9:02:11 Založen Detail • |                                                          | ·                                                     |
|                                                                                                    |                                                                                                    | Verze Přílohy Vypravení<br>Název Typ souboru<br>Plná moc.pdf PDF                                                                                                    | Detail                                                    | Detail žádosti<br>Prehod Podrobnosti ükory 🕢 Dokumenty   | Nový úkon ×<br>Typ úkom (porine)<br>Nahrist pinou moc |
| © STÁTNÍ ÚSTAV PRO KONTROLUL                                                                          | ÉČIV ● 05.04.2024                                                                                                    |                                                                                                    |                                                           | Přehled<br>Datum podání<br>Stav<br>Spisová značka<br>Věc | Dokument<br>Piná moc<br>Název souboru                 |

Data žádosti

#### Úvodní stránka ISZP – ohlašovatel interní rozhraní

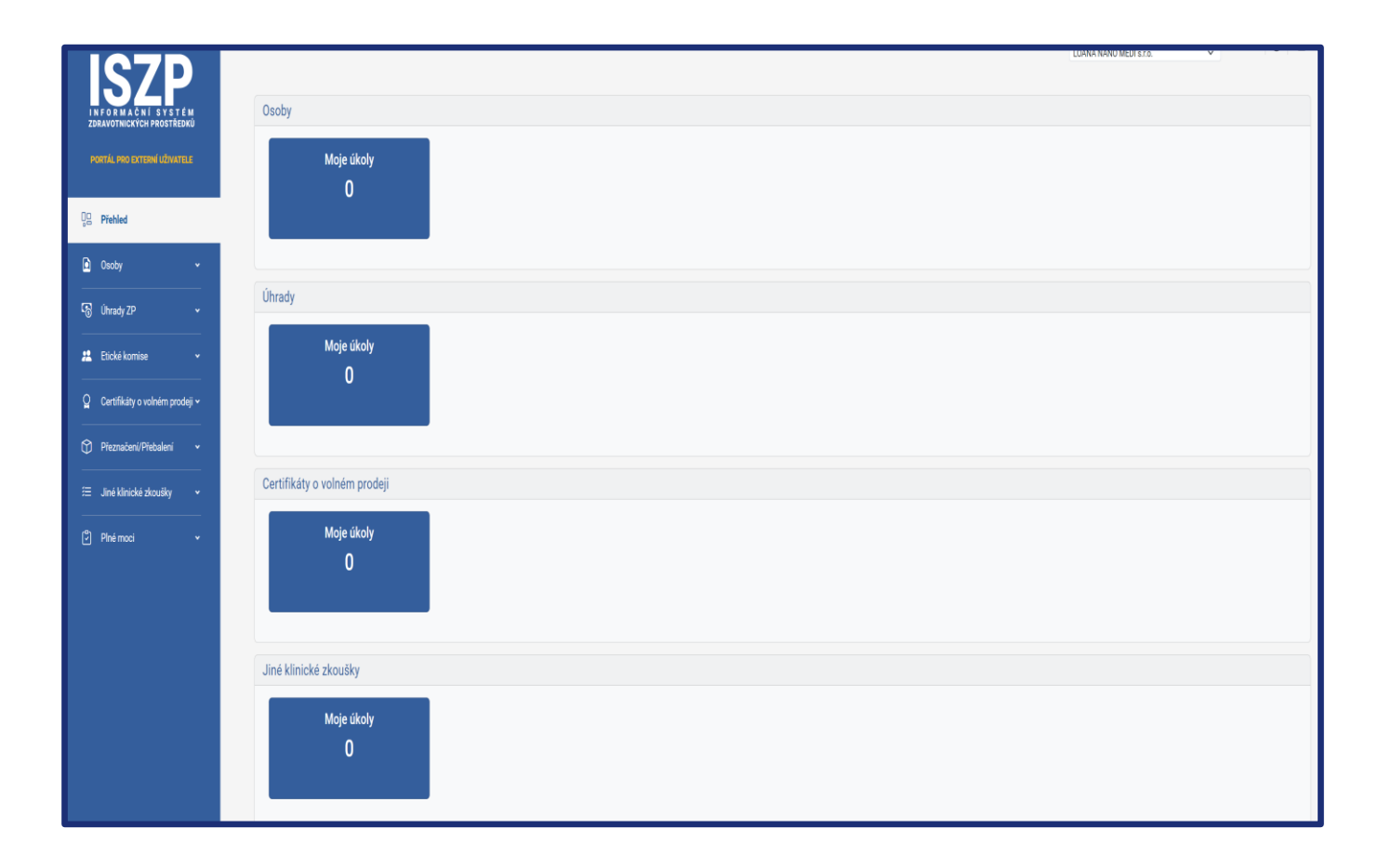

- Seznam agend se zobrazuje dle oprávnění zadaných v rámci žádosti o přístup do ISZP
- U každé agendy se v přehledu zobrazují úkoly např. výzva k doplnění, aktualizace správnosti údajů, výzva k nápravě apod.

### Procesy v modulu osob – video manuály

- Ohlášení činnosti DIS/SER
  - DIS seznam prostředků manuální/hromadné vložení prostředků
  - SER seznam výrobců a dokladů o školení
- S Změna
  - Smazat migrované prostředky / migrované výrobce nebo doklady (nahradit)
  - Vložit nové prostředky (výhledové z EUDAMED) / vložit nové výrobce
  - Prodlužuje platnost činnosti o rok
- S Potvrzení správnosti údajů 1x ročně, notifikace emailem
- S Žádost o prodloužení lhůty
- S Výmaz činnosti na žádost

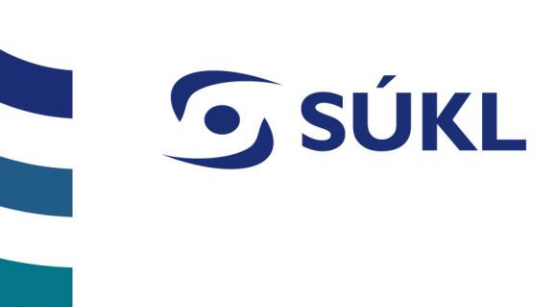

#### S Výzva k nápravě údajů

- z působnosti SÚKL konkrétní nedostatky u činnosti DIS/SER
- stanovena lhůta pro nápravu formou ohlášení změny
- v případě neodstranění nedostatků výmaz činnosti ex-offo

#### Obnovení činnosti

- v případě výmazu, možno do 6 měsíců zažádat o obnovení v původním rozsahu
- správní poplatek 1500,- Kč
- S Odstranění vazby mezi výrobcem a osobou provádějící servis
  - na žádost výrobce (mimo ISZP)
  - zahájeno správní řízení s osobou provádějící servis (mimo ISZP)
  - vazba odstraněna na základě rozhodnutí

#### Ohlášení činnosti

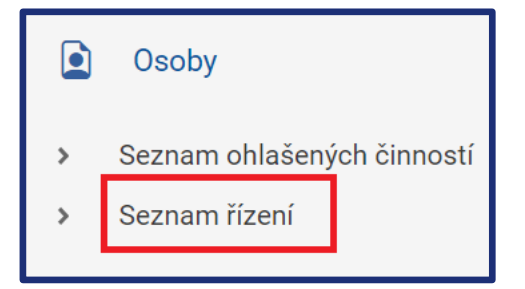

- Procesy probíhají na úrovni činnosti
- Činnost přidělené registrační číslo
- Ohlášení je možné vzít zpět
- Na základě výzvy k doplnění se ohlášení doplní

Vybrat Vybrat Vybrat

Zavřít

| znam ohlášení |                |                     |                    | Nové ohlášení činnosti |
|---------------|----------------|---------------------|--------------------|------------------------|
|               | Spisová značka | Subjekt přijímající | Registrovaná osoba |                        |
| um podání     | Y Typ činnosti | Variabilní symbol   | Stav Fizení        |                        |
| bo Od         |                | *                   | Filtrovat          | Smazat filtr           |
|               |                |                     |                    |                        |

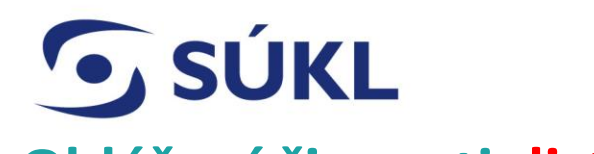

#### Průvodce ohlášením činnosti distributora

| Nově p | přidávané | prostředky |  |
|--------|-----------|------------|--|
|--------|-----------|------------|--|

| Název | Určený účel | Riziková třída | Basic UDI-DI | Název výrobce | Adresa |
|-------|-------------|----------------|--------------|---------------|--------|
|       |             |                |              |               |        |
|       |             |                |              |               |        |

|                                          | Nově přidávané prostředky                |                          |                | ×      |
|------------------------------------------|------------------------------------------|--------------------------|----------------|--------|
|                                          | Název (povinné)                          |                          |                |        |
|                                          | Basic UDI-DI                             | Riziková třída (povinné) | ~              |        |
|                                          | Určený účel (povinné)                    |                          |                |        |
|                                          | Název výrobce<br>Název výrobce (povinné) |                          |                | _      |
|                                          | Ulice                                    |                          |                |        |
|                                          | Číslo popisné Číslo orientační           | Číslo evidenční          | PSČ (povinné)  |        |
|                                          | Obec (povinné) Část                      | obce                     | Stát (povinné) |        |
| IÍ ÚSTAV PRO KONTROLU LÉČIV • 05.04.2024 |                                          |                          | Zrušit         | Uložit |

🕀 Přidat 🛛 🕀 Importovat

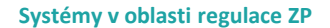

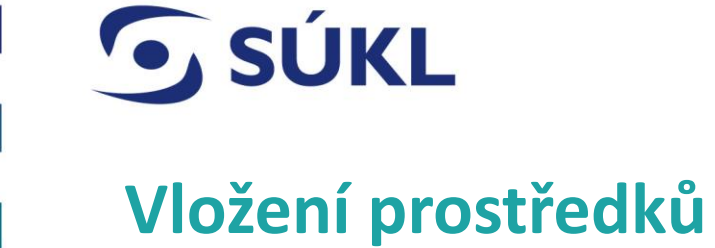

#### Průvodce ohlášením činnosti distributora

| Nově přidávané prostředky ⊕ Přidat ⊕ Im |                  |                |              |               |                          |                 |  |  |  |
|-----------------------------------------|------------------|----------------|--------------|---------------|--------------------------|-----------------|--|--|--|
| Název                                   | Určený účel      | Riziková třída | Basic UDI-DI | Název výrobce | Adresa                   |                 |  |  |  |
| ZP1                                     | Určený účel ZP 1 | lla            |              | ABC           | 45/11, Brusel, 16100, BE | Upravit Odebrat |  |  |  |
| ZP2                                     | určený účel ZP2  | Ш              |              | TNC           | 58, Praha , 14500, CZ    | Upravit Odebrat |  |  |  |
|                                         |                  |                |              |               |                          |                 |  |  |  |

#### Šablona pro hromadný export v MS Excel

| 4 | А     | В            | С        | D          | E        | F        | G     | Н     | I     | J      | K       | L           | М       |
|---|-------|--------------|----------|------------|----------|----------|-------|-------|-------|--------|---------|-------------|---------|
| 1 | Nazev | Basic_UDI_DI | RizTrida | UrcenyUcel | VyrNazev | VyrUlice | VyrCP | VyrCO | VyrCE | VyrPSC | VyrObec | VyrCastObce | VyrStat |
| 2 |       |              |          |            |          |          |       |       |       |        |         |             |         |
| В |       |              |          |            |          |          |       |       |       |        |         |             |         |
| 4 |       |              |          |            |          |          |       |       |       |        |         |             |         |
| 5 |       |              |          |            |          |          |       |       |       |        |         |             |         |

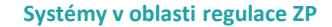

#### Příloha se u činnosti distributora <u>nevkládá</u>

| Průvodce ohlášei | Průvodce ohlášením činnosti distributora<br>Přílohy |       |               |  |  |  |  |
|------------------|-----------------------------------------------------|-------|---------------|--|--|--|--|
| Typ přílohy      | Název                                               | Popis | Název souboru |  |  |  |  |
|                  |                                                     |       |               |  |  |  |  |

Ústav přílohy neposuzuje a jejich vkládání u činnosti distributor se nevyžaduje

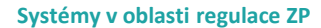

## **SÚKL** Podání ohlášení

| Průvodce                                                            | ohlášením čin                     | nosti distributora                                                                                                    |                            |               |                                  |                                                    |
|---------------------------------------------------------------------|-----------------------------------|----------------------------------------------------------------------------------------------------|----------------------------|---------------|----------------------------------|----------------------------------------------------|
| Souhrn                                                              |                                   |                                                                                                    |                            |               |                                  |                                                    |
| Způsob doručení osvěd                                               | čení o digitálním úkonu (povinné) |                                                                                                    | Nedoručova                 | t             |                                  | ~                                                  |
| Podatel                                                             |                                   |                                                                                                    |                            |               |                                  |                                                    |
| Subjekt<br>Sídlo<br>IČO<br>Datová schránka                          |                                   | L <sup>•</sup> <sup>47</sup> <sup>41</sup> <sup>41</sup> <sup>41</sup> <sup>41</sup> <sup>41</sup> <sup>41</sup> <sup>41</sup> <sup>41</sup> |                            |               |                                  |                                                    |
| Registrovaná osoba                                                  |                                   |                                                                                                    |                            |               |                                  |                                                    |
| Subjekt<br>Sídlo<br>IČO<br>Datová schránka                          |                                   | Krhová 75663                                                                                                    |                            |               |                                  |                                                    |
| Kontaktní údaje                                                     |                                   |                                                                                                    |                            |               |                                  |                                                    |
| Jméno<br>Přijmení<br>Titul před jménem<br>Titul za jménem<br>E-mail |                                   | Petra<br>Kataná<br>petra remesova@sukl.cz                                                                                                    |                            |               |                                  |                                                    |
| Telefon                                                             |                                   | periorenteeren                                                                                                    |                            |               |                                  |                                                    |
| Nově přidávané prostřed                                             | iky                               |                                                                                                    |                            |               |                                  |                                                    |
| Název                                                               | Určený účel                       | Riziková třída                                                                                                    | Basic UDI-DI               | Název výrobce | Adresa                           |                                                    |
| ZP1                                                                 | určený účel ZP1                   | lla                                                                                                    |                            | ABC           | 45, Brusel, 165239, BE           |                                                    |
| ZP2                                                                 | určený účel ZP2                   | ш                                                                                                    |                            | TFC           | 45, Praha, 784596, CZ            |                                                    |
| Celkem nalezeno 2 z                                                 | áznamů                            |                                                                                                    |                            |               |                                  |                                                    |
| Přílohy                                                             |                                   |                                                                                                    |                            |               |                                  |                                                    |
| Typ přílohy                                                         |                                   | Název                                                                                                    | Popis                      | Název souboru |                                  |                                                    |
|                                                                     |                                   |                                                                                                    | Žádná data nebvla nalezena |               |                                  |                                                    |
|                                                                     |                                   |                                                                                                    | 20010 0010 1100 / 10102010 |               |                                  |                                                    |
|                                                                     |                                   |                                                                                                    |                            |               |                                  |                                                    |
|                                                                     |                                   |                                                                                                    |                            |               |                                  |                                                    |
|                                                                     |                                   |                                                                                                    |                            |               |                                  |                                                    |
|                                                                     |                                   |                                                                                                    |                            |               |                                  |                                                    |
| Zpět                                                                |                                   |                                                                                                    | Souhm                      |               |                                  | Odeslat podání                                     |
|                                                                     |                                   |                                                                                                    |                            |               | PROHLÁŠENÍ O PŘÍSTUPNOSTI · ZPRN | Uložit jako rozpracované<br><sup>COV,</sup> Zrušit |

| • SU                                                                                                    | KL                                                                                                    |                                                                                   |                               |                                                                     |                                 | Systé                                                     | émy v oblasti regu                   | lace ZP           |
|----------------------------------------------------------------------------------------------------|----------------------------------------------------------------------------------------------------|-----------------------------------------------------------------------------------|-------------------------------|---------------------------------------------------------------------|---------------------------------|-----------------------------------------------------------|--------------------------------------|-------------------|
|                                                                                                    |                                                                                                    |                                                                                   |                               |                                                                     |                                 |                                                           | PŘEDPIS PLATBY<br>SPRÁVNÍCH POPLATKŮ |                   |
|                                                                                                    |                                                                                                    |                                                                                   |                               |                                                                     |                                 | V návaznosti na Vaše podání Vám byla vy                   | vpočtena úhrnná částka správních p   | oplatkû.          |
| Ohláše                                                                                                    | ní činno                                                                                              | osti je zp                                                                        | oplatně                       | éno (3000 Kč)                                                       | <ul> <li>– stav čeká</li> </ul> | I. <u>Správní poplatky</u>                                |                                      |                   |
| otail obláčaní                                                                                                    |                                                                                                    |                                                                                   | •                             |                                                                     |                                 | Uhrad'te do: 10.12.2023<br>Číslo účtu: 192 269 441 / 0300 | )                                    |                   |
|                                                                                                    |                                                                                                    |                                                                                   |                               |                                                                     |                                 | IBAN: CZ47 0300 0000 0<br>BIC(SWIFT): CEKOCZPP            | 001 9226 9441                        |                   |
| Přehled Podrobnosti Úkony 2 Dokumenty                                                                                                    | Lhûty                                                                                                 |                                                                                   |                               |                                                                     | Zpět                            | Variabilni symbol: 5514030923<br>Konstantni symbol:       |                                      |                   |
| Zpětvzetí podání                                                                                                    |                                                                                                    |                                                                                   |                               |                                                                     |                                 | Částku: 3000                                              |                                      |                   |
| Přehled                                                                                                    |                                                                                                    |                                                                                   | Kontaktní údaje               |                                                                     |                                 | Detailní rozpis výpočtu správních poplatk                 | κů:                                  |                   |
| Datum podání                                                                                                    | 20.12.2023                                                                                            |                                                                                   | Jméno                         | Petra                                                               |                                 | Titul                                                     | Správní poplatek                     | Množství jednotek |
| Stav<br>Spisová značka                                                                                                    | Čeká na úhradu<br>sukls13256/2023                                                                     |                                                                                   | Přijmení<br>Titul před jménem | Kolová                                                              |                                 | Registrace činnosti                                       |                                      | 1                 |
| Věc                                                                                                    | Ohlášení činnosti osob                                                                                | by                                                                                | Titul za jménem               |                                                                     |                                 |                                                           |                                      |                   |
| Registrovaná osoba - Název                                                                                                    | LOANA NANO MEDI s.                                                                                    | r.o.                                                                              | E-mail                        | petra.remesova@sukl.cz                                              | Předpis plat                    | by – příjde ema                                           | ilem nebo j                          | ej                |
|                                                                                                    |                                                                                                    |                                                                                   |                               |                                                                     |                                 |                                                           |                                      |                   |
| Registrovaná osoba - Reg. číslo                                                                                                    | Nevyplněno                                                                                            |                                                                                   | Telefon                       |                                                                     | naleznete v D                   | okumentech na de                                          | etailu ohlášen                       | í                 |
| Registrovaná osoba - Reg. číslo<br>Datum doplnění<br>Typ činnosti                                                                                                    | Nevyplněno<br>Distributor                                                                             |                                                                                   | Telefon                       |                                                                     | naleznete v D                   | okumentech na de                                          | etailu ohlášen                       | Í                 |
| Registrovaná osoba - Reg. číslo<br>Datum doplnění<br>Typ činnosti<br>Registrovaná činnost - Reg. číslo                                                                                                 | Nevyplněno<br>Distributor<br>Nevyplněno                                                               |                                                                                   | Telefon                       |                                                                     | naleznete v D                   | okumentech na de                                          | etailu ohlášen                       | Í                 |
| Registrovaná osoba - Reg. číslo<br>Datum doplnění<br>Typ činnosti<br>Registrovaná činnost - Reg. číslo                                                                                                 | Nevyplněno<br>Distributor<br>Nevyplněno                                                               |                                                                                   | Telefon                       |                                                                     | naleznete v D                   | okumentech na de                                          | etailu ohlášen                       | Í                 |
| Registrovaná osoba - Reg. číslo<br>Datum doplnění<br>Typ činnosti<br>Registrovaná činnost - Reg. číslo<br>Položky ohlášení                                                                             | Nevyplněno<br>Distributor<br>Nevyplněno                                                               |                                                                                   | Telefon                       |                                                                     | naleznete v D                   | okumentech na de                                          | etailu ohlášen                       | Í                 |
| Registrovaná osoba - Reg. číslo<br>Datum doplnění<br>Typ činnosti<br>Registrovaná činnost - Reg. číslo<br>POložky ohlášení<br>Název ZP                                                                 | Nevyplněno<br>Distributor<br>Nevyplněno                                                               |                                                                                   | Telefon                       |                                                                     | naleznete v D                   | okumentech na de                                          | etailu ohlášen                       | Í                 |
| Registrovaná osoba - Reg. číslo<br>Datum doplnění<br>Typ čimosti<br>Registrovaná čimost - Reg. číslo<br>POložky ohlášení<br>Název ZP<br>ZP2                                                            | Nevyplněno<br>Distributor<br>Nevyplněno                                                               |                                                                                   | Telefon                       |                                                                     | naleznete v D                   | okumentech na de                                          | etailu ohlášen                       | Í                 |
| Registrovaná osoba - Reg. číslo<br>Datum doplnění<br>Typ čimosti<br>Registrovaná čimost - Reg. číslo<br>POložky ohlášení<br>Název ZP<br>ZP2                                                            | Nevyplněno<br>Distributor<br>Nevyplněno                                                               |                                                                                   | Telefon                       |                                                                     | Detail<br>Cotract               | okumentech na de                                          | etailu ohlášen                       | Í                 |
| Registrovaná osoba- Reg. číslo<br>Datum doplnění<br>Typ čimosti<br>Registrovaná čimost - Reg. číslo<br>Položky ohlášení<br>Název ZP<br>ZP2<br>ZP1                                                      | Nevyplněno<br>Distributor<br>Nevyplněno                                                               |                                                                                   | Telefon                       |                                                                     | naleznete v D                   | okumentech na de                                          | etailu ohlášen                       | Í                 |
| Registrovaná osoba- Reg. číslo<br>Datum doplnění<br>Typ čimosti<br>Registrovaná čimost - Reg. číslo<br>Položky ohlášení<br>Název ZP<br>ZP2<br>ZP1                                                      | Nevyplněno<br>Distributor<br>Nevyplněno                                                               |                                                                                   | Telefon                       |                                                                     | naleznete v D                   | okumentech na de                                          | etailu ohlášen                       | Í                 |
| Registrovaná osoba- Reg. číslo<br>Datum doplnění<br>Typ čimosti<br>Registrovaná čimost - Reg. číslo<br>Položky ohlášení<br>Název ZP<br>ZP2<br>ZP1                                                      | Nevyplněno<br>Distributor<br>Nevyplněno                                                               |                                                                                   | Telefon                       |                                                                     | naleznete v D                   | okumentech na de                                          | etailu ohlášen                       | Í                 |
| Registrovaná osoba- Reg. číslo<br>Datum dopinění<br>Typ čimosti<br>Registrovaná čimost - Reg. číslo<br>Položky ohlášení<br>Název ZP<br>ZP2<br>ZP1                                                      | Nevyplněno<br>Distributor<br>Nevyplněno                                                               |                                                                                   | Telefon                       |                                                                     | naleznete v D                   | okumentech na de                                          | etailu ohlášen                       | Í                 |
| Registrovaná osoba- Reg. číslo<br>Datum dopitění<br>Typ čimosti<br>Registrovaná čimost - Reg. číslo<br>Položky ohlášení<br>Název ZP<br>ZP2<br>ZP1                                                      | Nevyplněno<br>Distributor<br>Nevyplněno                                                               |                                                                                   | Telfon                        |                                                                     | Detal<br>Cotal                  | okumentech na de                                          | etailu ohlášen                       | Í                 |
| Registrovaná osoba-Reg. číslo<br>Datum dopinění<br>Typ čimosti<br>Registrovaná čimost - Reg. číslo<br>Položky ohlášení<br>Název ZP<br>ZP2<br>ZP1                                                       | Nevyplněno<br>Distributor<br>Nevyplněno                                                               |                                                                                   | Telefon                       |                                                                     | naleznete v D                   | okumentech na de                                          | etailu ohlášen                       | í                 |
| Registrovaná osoba-Reg. číslo<br>Datum dopinění<br>Typ čimosti<br>Registrovaná čimost - Reg. číslo<br>Položky ohlášení<br>Název ZP<br>ZP2<br>ZP1<br>Deta                                               | Nevyplněno<br>Distributor<br>Nevyplněno                                                               | Dokumenty                                                                         | Telefon                       |                                                                     | Detal<br>Cotext                 | okumentech na de                                          | etailu ohlášen                       | Í                 |
| Registrovaná osoba-Reg. číslo<br>Datum dopinění<br>Typ čimosti<br>Registrovaná čimost - Reg. číslo<br>Položky ohlášení<br>Nizev ZP<br>ZP2<br>ZP1<br>DE10                                               | Nevyplněno<br>Distributor<br>Nevyplněno                                                               | Dokumenty                                                                         | Telfon                        |                                                                     | Detal<br>Cocer                  | okumentech na de                                          | etailu ohlášen                       | Í                 |
| Registrovaná osoba-Reg. číslo<br>Datum dopinění<br>Typ čimosti<br>Registrovaná čimost - Reg. číslo<br>Položky ohlášení<br>Název ZP<br>ZP2<br>ZP1<br>DECA<br>Přehled<br>Přehled                         | Nevyplněno<br>Distributor<br>Nevyplněno<br>il Ohlášení<br>Podrobnosti Úkony 2                         | Dokumenty                                                                         | Telefon                       |                                                                     | Detal<br>Coccer                 | okumentech na de                                          | etailu ohlášen                       | Í                 |
| Registrovaná osoba-Reg. číslo<br>Datum dopinění<br>Typ čimosti<br>Registrovaná čimost - Reg. číslo<br>POložky ohlášení<br>ZP2<br>ZP2<br>ZP1                                                            | Nevypiněno<br>Distributor<br>Nevypiněno<br>I Ohlášení<br>Podrobnosti Úkony 2                          | Dokumenty                                                                         | Telefon                       |                                                                     | Detal                           | okumentech na de                                          | etailu ohlášen                       | Í                 |
| Registrovaná osoba-Reg. číslo<br>Datum dopinéní<br>Typ cimosti<br>Registrovaná čimost - Reg. číslo<br>POCŽKY ohlášení<br>ZP2<br>ZP1<br>ZP1<br>ZP1<br>ZP1<br>ZP1<br>ZP1<br>ZP1<br>ZP1<br>ZP1<br>ZP1     | Nevyplněno<br>Distributor<br>Nevyplněno<br>il OhláŠení<br>Podrobnosti Úkony 2                         | Dokumenty<br>Lhûty                                                                | Telefon                       | : Datum vygenerování                                                | naleznete v D                   | okumentech na de                                          | etailu ohlášen                       | Í<br>Zpět         |
| Registrovaná osoba-Reg. číslo<br>Datum dopinéní<br>Typ čimosti<br>Registrovaná čimost - Reg. číslo<br>POlOŽky ohlášení<br>Název ZP<br>ZP1<br>ZP1<br>ZP1<br>ZP1<br>ZP1<br>ZP1<br>ZP1<br>ZP1<br>ZP1<br>Z | Nevyplněno<br>Distributor<br>Nevyplněno<br>il Ohlášení<br>Podrobnosti Úkony 2 (1)<br>enty<br>ací      | Dokumenty<br>Lhůty<br>Cokumentu<br>Předpis platby                                 | Telefon                       | <ul> <li>Datum vygenerování</li> <li>20.12.2023 14:49:33</li> </ul> | naleznete v D                   | pokumentech na de                                         | etailu ohlášen                       | Í<br>Zpět<br>:    |
| Registrovaná osoba-Reg. číslo<br>Datum dopinéní<br>Typ čimosti<br>Registrovaná čimost - Reg. číslo<br>POCZKY ohlášení<br>ZP2<br>ZP2<br>ZP1                                                             | Nevyplněno<br>Distributor<br>Nevyplněno<br>il Ohlášení<br>Podrobnosti Úkony 2<br>enty<br>ací<br>/2023 | Dokumenty<br>Lhúty<br>Cokumentu<br>Předpis platby<br>Osvědčení o digitálním úkonu | Telefon                       | Datum vygenerování     20.12.2023 14:49:23                          | naleznete v D                   | pokumentech na de                                         | etailu ohlášen                       | Í<br>Zpět         |

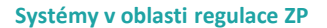

#### Ohlášení změny činnosti – z detailu činnosti

| Det<br>Regi                                | Detail ohlášené činnosti - Servis<br>Registrační číslo 043641_ser |                                        |                                                                                |                         |              |  |  |  |
|--------------------------------------------|-------------------------------------------------------------------|----------------------------------------|--------------------------------------------------------------------------------|-------------------------|--------------|--|--|--|
| Přehle                                     | ed Řízení Historie stavů Historie kontaktů                        |                                        | Kontaktní údaje                                                                |                         | Zpět         |  |  |  |
| Náz<br>Adre<br>SRN<br>Stav<br>Plat<br>Plat | rev<br>esa<br>V<br>v činnosti<br>tnost od<br>tnost do             | Hat.         TTTELEVERO           Stap | Jméno<br>Příjmení<br>Titul před jménem<br>Titul za jménem<br>E-mail<br>Telefon | τ                       |              |  |  |  |
| Výro                                       | bci                                                               |                                        |                                                                                |                         |              |  |  |  |
| Náze                                       | ev                                                                | SRN                                    |                                                                                | Název země              | $\mathbf{N}$ |  |  |  |
| WUH                                        | IAN ZONCARE Bio - medical Electronics Co., Ltd                    |                                        |                                                                                | Čínská lidová republika | $\sim$       |  |  |  |

**SÚKL** 

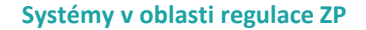

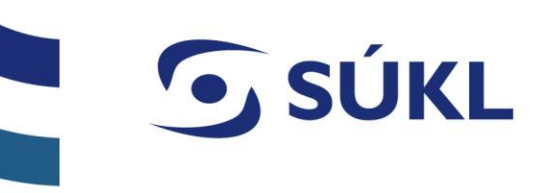

#### Barevné zvýraznění měněných položek

#### Průvodce ohlášením změny činnosti servisu

| Podatel                                                                                                    |                                                                                  | Registrovaná osoba                         |                                        |
|----------------------------------------------------------------------------------------------------|----------------------------------------------------------------------------------|--------------------------------------------|----------------------------------------|
| Subjekt FLENDET ELEKTRO<br>Sídlo Support ELEKTRO<br>ČO 04294556<br>Datová schránka                                                |                                                                                  | Subjekt<br>Sídlo<br>IČO<br>Datová schránka | H************************************* |
| Kontaktní údaje                                                                                                    |                                                                                  |                                            |                                        |
| <b>Jméno</b> (povinné)<br><b>Příjmení</b> (povinné)<br>Titul před jménem<br>Titul za jménem<br><b>E-mail</b> (povinné)<br>Telefon | Miroslav<br>Proner  S, internet inductor +4,000000000000000000000000000000000000 |                                            |                                        |
|                                                                                                    |                                                                                  |                                            |                                        |

## Barevné odlišení změn – distributor (migrovaná ZP možné pouze mazat)

| Průvo        | Průvodce ohlášením změny činnosti distributora |                                                                                                    |              |  |  |  |  |
|--------------|------------------------------------------------|----------------------------------------------------------------------------------------------------|--------------|--|--|--|--|
| Seznam zo    | dravotnických prostředků                       |                                                                                                    |              |  |  |  |  |
| Basic UDI-DI | Název                                          | Určený účel                                                                                                    |              |  |  |  |  |
|              | Zásuvné spoje Vario-Kugel-Snap                 | Zásuvné spoje Vario-Kugel-Snap se používí jako fixační spoj pro snímatelné náhrady.                                                                                                    | Vrátit změny |  |  |  |  |
|              | LeadFix vrták                                  | Nástroj určení k vrtání do kosti.                                                                                                    | Vrátit změny |  |  |  |  |
|              | Cytoplast                                      | Atelokolagenová dvoufázová biologicky vstřebatelná matrice pro řízenou tkáňovou a kostní regeneraci. (Atelocollagen biphasic bioabsorbable matrix for guided tissue and bone regeneration.) | Odebrat      |  |  |  |  |
|              | Cytoplast RTM                                  | Atelokolagenová dvoufázová biologicky vstřebatelná matrice pro řízenou tkáňovou a kostní regeneraci. (Atelocollagen biphasic bioabsorbable matrix for guided tissue and bone regeneration.) | Odebrat      |  |  |  |  |

**SÚKL** 

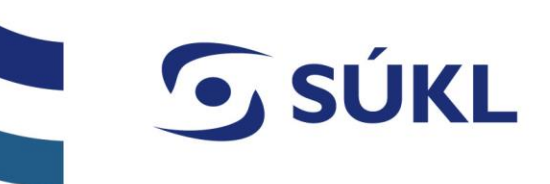

#### Vkládané ZP – manuálně / importem z csv / editovaná ZP (vložená v ISZP)

| Průvod     | růvodce ohlášením změny činnosti distributora |                |              |               |                              |                         |  |
|------------|-----------------------------------------------|----------------|--------------|---------------|------------------------------|-------------------------|--|
| Nově přidá | ivané prostředky                              |                |              |               |                              | 🟵 Přidat 🛛 🕀 Importovat |  |
| Název      | Určený účel                                   | Riziková třída | Basic UDI-DI | Název výrobce | Adresa                       |                         |  |
| ZP1        | účel                                          | IIb            |              | AB výrobce    | 45, 52389, Berlin, Německo   | Upravit Odebrat         |  |
| ZP2        | nemá účel                                     | lla            |              | CD v ýrobce   | 45, 9841616, Berlin, Německo | Upravit Odebrat         |  |
|            |                                               |                |              |               |                              |                         |  |

| P | růvodce ohlášením změny činnosti distributora                      |                                         |        |                                         |                                         |                                                     |                 |  |
|---|--------------------------------------------------------------------|-----------------------------------------|--------|-----------------------------------------|-----------------------------------------|-----------------------------------------------------|-----------------|--|
|   | Nově přidávané prostředky                                          |                                         |        |                                         |                                         |                                                     |                 |  |
|   | Název Určený účel Riziková třída Basic UDI-DI Název výrobce Adresa |                                         |        |                                         |                                         |                                                     |                 |  |
|   | 000000000000000000000000000000000000000                            | 000000000000000000000000000000000000000 | IVDR C | 000000000000000000000000000000000000000 | 000000000000000000000000000000000000000 | opravená ulice cccccc, cccccccccccccc, cccccccccccc | Upravit Odebrat |  |
|   | dddddddddddddddddddddddddddddddddddddd                             |                                         |        |                                         |                                         |                                                     |                 |  |
|   |                                                                    |                                         |        |                                         |                                         |                                                     |                 |  |

Nově vložené ZP lze v rámci změny měnit

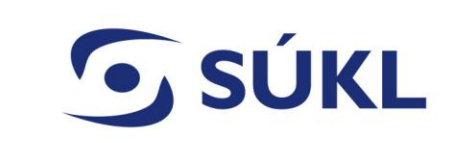

| Pr      | ůvo                                                        | dce ohlá              | šením změr                                   | iy činnosti distri                                                            | ibutora                                |                                                            |                                                  |                 |     |
|---------|------------------------------------------------------------|-----------------------|----------------------------------------------|-------------------------------------------------------------------------------|----------------------------------------|------------------------------------------------------------|--------------------------------------------------|-----------------|-----|
| F       | egistrovaná                                                | osoba                 |                                              | ·                                                                             |                                        |                                                            |                                                  |                 |     |
|         | Subjekt<br>Sídlo<br>IČO<br>Datová s                        | chránka               |                                              | HONEST ELEKTRO s.r.o.<br>Stupkova 18/952, Nová Ulice, Olomouc, 7<br>04294556  | 7900                                   |                                                            |                                                  |                 |     |
| K       | ontaktní úda                                               | ije                   |                                              | laroslav                                                                      |                                        |                                                            |                                                  |                 |     |
|         | Příjmení<br>Titul před<br>Titul za ji<br>E-mail<br>Telefon | l jménem<br>nénem     |                                              | sponar.j@honestelektro.cz<br>602 140 457                                      |                                        |                                                            |                                                  |                 |     |
| S       | eznam zdra                                                 | votnických prostředků |                                              |                                                                               |                                        |                                                            |                                                  |                 |     |
|         | Basic<br>UDI-DI                                            | Název                 | Určený účel                                  |                                                                               |                                        |                                                            |                                                  | Stav<br>položky |     |
|         |                                                            | Medieject II          | MediEject II je zdrav<br>vzduch nebo kyslík. | otnický prostředek určený k vytváření nepře                                   | erušovaného vakua (podtlaku) s plynul  | ou regulací. Jedná se o ejektor, který pracuje na principu | I Venturiho efektu. Poháněcí plyn je stlačený    | Smazana         | á   |
|         |                                                            | Chirana AURA V        | Ventilátor Chirana A<br>monitorování dýcha   | URA V je určen k ventilaci dospělých, pedia<br>cích cest.                     | trických a neonatálních pacientů. Vent | látor Chirana AURA V nabízí mandatorní ventilační reži     | ny pro podporu spontánního dýchání a             | Smazana         | á   |
|         |                                                            | Medievac +            | Medievac + jsou pou<br>vakuum Suction Eje    | užívané k odsávání tekutých sekretů z těla p<br>ctor - zdroj stlačený vzduch. | pacienta při operačním zákroku pohán   | né medicinálním plynem. Daný prostředek je uváděn na       | a trh ve variantách a liší se: Medievac+ - zdroj | Smazana         | á   |
|         |                                                            |                       |                                              | · · · · · · · · · · · · · · · · · · ·                                         | ······································ | f . f . 1 . d if . f . 1                                   | -1. f 1                                          | D               | _   |
| ově při | dávané pros                                                | tředky                |                                              |                                                                               |                                        |                                                            |                                                  |                 |     |
| Náze    | v                                                          | Určený účel           | Riziková třída                               | Basic UDI-DI                                                                  | Název výrobce                          | Adresa                                                     | Stav položky                                     |                 |     |
| ZP 1    |                                                            | Léčba xxxx            | lla                                          |                                                                               | ABC                                    | 45/45, Brusel, 10000, BE                                   | Nová                                             |                 |     |
| ZP 2    |                                                            | Terapie xxxx          | llb                                          |                                                                               | DCE                                    | 12, Berlin, 10000, DE                                      | Nová                                             |                 |     |
| Celker  | n nalezeno                                                 | 2 záznamů             |                                              |                                                                               |                                        |                                                            |                                                  |                 |     |
| řílohy  |                                                            |                       |                                              |                                                                               |                                        |                                                            |                                                  |                 |     |
| Тур р   | přílohy                                                    |                       | Název                                        | Popis                                                                         | Název souboru                          | Stav po                                                    | ložky                                            |                 |     |
|         |                                                            |                       |                                              |                                                                               | Žádná data nebyla nalezena             |                                                            |                                                  |                 |     |
|         |                                                            |                       |                                              |                                                                               |                                        |                                                            |                                                  |                 |     |
|         |                                                            |                       |                                              |                                                                               |                                        |                                                            |                                                  |                 | -   |
|         |                                                            |                       |                                              |                                                                               |                                        |                                                            |                                                  |                 |     |
|         |                                                            |                       |                                              |                                                                               | 0000                                   |                                                            | _                                                |                 |     |
|         |                                                            |                       |                                              |                                                                               | Souhrn                                 |                                                            | Odes                                             | slat podání     | . * |

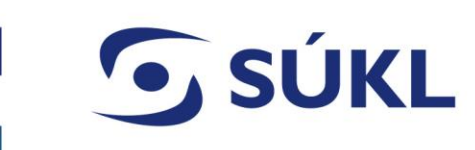

#### Výzva k doplnění

| Detail ohlášení                              |                         |                          |         |                        |        |  |  |
|----------------------------------------------|-------------------------|--------------------------|---------|------------------------|--------|--|--|
| Pleteted Podrobnosti Ükory 🕘 Dokumenty Lhüty |                         |                          |         |                        |        |  |  |
| Dopinění ohlášení činnosti Zpětvzetí podání  |                         |                          |         |                        |        |  |  |
| Přehled                                      |                         | Kontaktní údaje          |         |                        |        |  |  |
| Datum podání                                 | 21.12.2023              | Jméno                    |         | Petra                  |        |  |  |
| Stav                                         | K doplnění              | Přijmení                 |         | Remešová               |        |  |  |
| Spisová značka                               | sukls13273/2023         | Titul před jménem        |         |                        |        |  |  |
| Věc                                          | Ohlášení činnosti osoby | Titul za jménem          |         |                        |        |  |  |
| Registrovaná osoba - Název                   | LOANA NANO MEDI s.r.o.  | E-mail                   |         | petra.remesova@sukl.cz |        |  |  |
| Registrovaná osoba - Reg. číslo              | Nevyplněno              | Telefon                  |         |                        |        |  |  |
| Datum dopinění                               |                         |                          |         |                        |        |  |  |
| Typ činnosti                                 | Servis                  |                          |         |                        |        |  |  |
| Registrovaná činnost - Reg. číslo            | Nevypinēno              |                          |         |                        |        |  |  |
|                                              |                         |                          |         |                        |        |  |  |
| Položky ohlášení                             |                         |                          |         |                        |        |  |  |
| Název výrobce                                |                         | SRN                      | Země    |                        |        |  |  |
| Výrobce DEF                                  |                         |                          | Belgie  |                        | $\sim$ |  |  |
| Výrobce ABC                                  |                         |                          | Německo |                        | $\sim$ |  |  |
|                                              |                         |                          |         |                        |        |  |  |
|                                              |                         |                          |         |                        |        |  |  |
| Přílohy                                      |                         |                          |         |                        |        |  |  |
| Název : Popis                                | Typ přilohy             |                          | Soubor  |                        |        |  |  |
|                                              | Źád                     | inā data nebyla nalezena |         |                        |        |  |  |
|                                              |                         |                          |         |                        |        |  |  |

- Doplnění ohlášení provedete spuštěním průvodce Doplnění ohlášení činnost
- S Dokument výzvy k doplnění doručen DS nebo poštou.
- S V ISZP v části Dokumenty
- S Každé ohlášení je možné vzít zpět do okamžiku vyřízení

| Detail ohlášení             | Detail ohlášení                                       |                    |                     |          |  |  |  |
|-----------------------------|-------------------------------------------------------|--------------------|---------------------|----------|--|--|--|
| Přehled Podrobnosti Úkony 🗨 | Dokumenty Lhûty                                       |                    |                     |          |  |  |  |
| Dokumenty                   |                                                       |                    |                     |          |  |  |  |
| Číslo jednací               | Číslo jednací Název dokumentu Datum vygenerování Stav |                    |                     |          |  |  |  |
| sukl13280/2023              | Výzva k doplnění                                      | 21.12.2023 9:14:42 | Odeslán k vypravení | Detail 👻 |  |  |  |
| sukl13279/2023              | Potvrzení o přijetí platby                            | 21.12.2023 9:13:07 | Odeslán k vypravení | Detail 👻 |  |  |  |
| sukl13275/2023              | Předpis platby                                        | 21.12.2023 8:47:03 | Odeslán k vypravení | Detail 🔻 |  |  |  |
| sukl13274/2023              | Osvědčení o digitálním úkonu                          | 21.12.2023 8:46:46 | Odeslán do eSSL     | Detail 👻 |  |  |  |
| sukl13273/2023              | Opis podání - Ohlášení činnosti osoby                 | 21.12.2023 8:46:26 | Odeslán do eSSL     | Detail 🔻 |  |  |  |

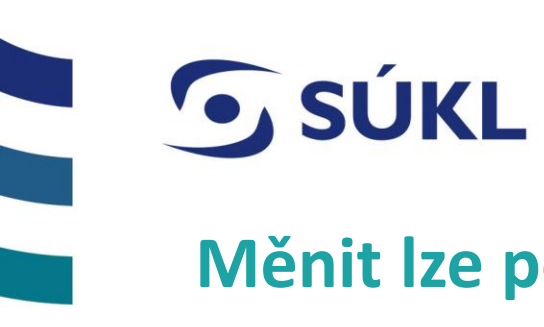

Měnit lze pouze označené položky

S V rámci doplnění lze editovat / odebírat pouze položky označené pracovníkem SÚKL -

Skliknutím na vykřičník se zobrazí textové pole, kde je uvedena identifikovaná nesrovnalost ohlášení

| Průvodce doplnění ohlašení činnosti servisu |     |         |                     |  |  |  |
|---------------------------------------------|-----|---------|---------------------|--|--|--|
| Výrobci                                     |     |         | 🕀 Nový 🕀 Vybrat     |  |  |  |
| Název                                       | SRN | Stát    |                     |  |  |  |
| Výrobce DEF                                 |     | Belgie  | V Přílohy V Odebrat |  |  |  |
| Výrobce ABC                                 |     | Německo | Přílohy -           |  |  |  |

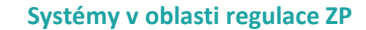

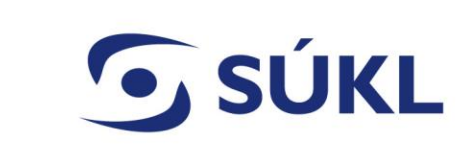

### Žádost o prodloužení lhůty pro doplnění – po výzvě k doplnění

| Detail ohlášení                                                                                                    |                                                                                                    |                                                                               |                                             |                        |                                                                    |        |
|----------------------------------------------------------------------------------------------------|----------------------------------------------------------------------------------------------------|-------------------------------------------------------------------------------|---------------------------------------------|------------------------|--------------------------------------------------------------------|--------|
| Přehled Podrobnosti Úkony 31 Dokumenty Lh                                                                                                    | nůty                                                                                                    |                                                                               |                                             | Νοιτίτ                 | <b>105</b>                                                         | <      |
| Doplnění ohlášení činnosti Žádost o prodloužení lhůt                                                                                                    | zpětvzetí podání                                                                                                    |                                                                               |                                             | Novy u                 | KOII                                                               | ~      |
| Přehled                                                                                                    |                                                                                                    | Kontaktní údaje                                                               |                                             |                        |                                                                    |        |
| Datum podání<br>Stav<br>Spisová značka<br>Věc<br>Registrovaná osoba - Název<br>Registrovaná osoba - Reg. číslo<br>Datum doplnění<br>Typ činnosti<br>Registrovaná činnost - Reg. číslo | 21.12.2023<br>K doplnění<br>sukls13273/2023<br>Ohlášení činnosti osoby<br>Construction MEDILe de<br>Nevyplněno<br>Servis<br>Nevyplněno | Jméno<br>Přijmení<br>Títul před jménem<br>Títon a twénem<br>E-mail<br>Telefon | Petra<br>Remešová<br>petra.remesova@sukl.cz | Typ<br>Žá              | <b>úkonu</b> (povinné)<br>dost o prodloužení lhůty                 |        |
|                                                                                                    |                                                                                                    |                                                                               |                                             | Odů<br>Js<br>Lhů<br>Vý | vodnění<br>em mimo republiku<br>ta k prodloužení<br>zva k doplnění |        |
|                                                                                                    |                                                                                                    |                                                                               |                                             |                        | Zavřít                                                             | Jložit |

### Potvrzení správnosti údajů

- Stlačítko se zobrazí 2 měsíce před uplynutím platnosti
- S 30 dní před uplynutím platnosti přijde notifikace emailem
- S V ISZP nyní nelze podat používá se ohlášení změny, které v sobě má prodloužení platnosti činnosti

| INFORMACNISYSTEM<br>ZDRAVOTNICKÝCH PROSTŘEDKŮ | Seznam ohlášení                                                   | Nové podání 👻                       |                                                                               |                                                                        |
|-----------------------------------------------|-------------------------------------------------------------------|-------------------------------------|-------------------------------------------------------------------------------|------------------------------------------------------------------------|
| PORTÁL PRO EXTERNÍ UŽIVATELE Moje<br>úkoly    | Věc Spisová značka Podatel                                        | Registrovaná osoba                  | Detail ohlášení                                                               |                                                                        |
| ₽ Přehled                                     | Datum podání Typ činnosti Variabilní symbol                       | Stav řízení                         | Přehled Podrobnosti Úkony o Dokumenty                                         | Lhûty                                                                  |
| Osoby                                         |                                                                   | Filtrovat Smazat filtr              | Potvrzení správnosti údajů                                                    |                                                                        |
|                                               |                                                                   | Exportovat do Excelu                | Přehled                                                                       |                                                                        |
|                                               | Zobrazit 10 🗸 položek na stránku                                  |                                     | Datum podání 14.12.2023                                                       | Nový úkon                                                              |
|                                               | Spisová Věc Typ Datum Podatel Registrovaná Refere                 | nt Variabilní Stav<br>symbol řízeni | Spisová značka sukls13111/2023                                                |                                                                        |
|                                               | Potvrzení sukls13111/2023 správnosti Distributor 14.12.2023 sr.o. | K<br>potvrzení Detail               | Věc Potvrzení správnosti i<br>Registrovaná osoba - Název                      | Údajů         Typ úkoru (povinné)           Potvrzení správnosti údajů |
|                                               |                                                                   |                                     | Registrovaná osoba - Reg. číslo     016766       Typ činnosti     Distributor |                                                                        |
| © STÁTNÍ ÚSTAV PRO KONTROLU LÉČIV •           | 05.04.2024                                                        |                                     | Registrovaná činnost - Reg. 016766_dis číslo                                  | Zavriit Ukonöit Ulož                                                   |

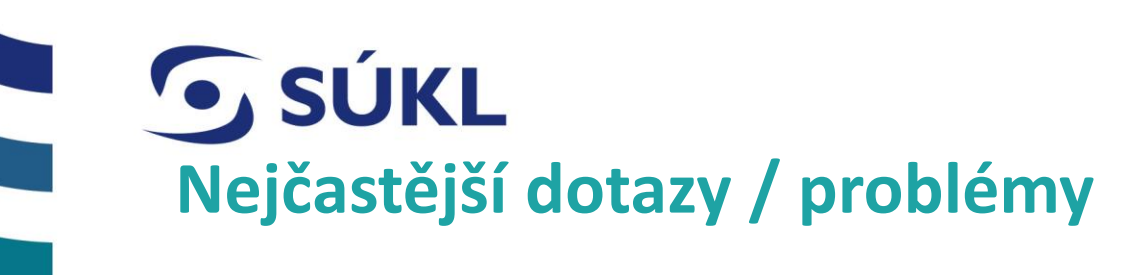

- S Nebylo migrováno SRN u distributora se SRN nepřiděluj
- **S Nemůžu se přihlásit** nemám oprávnění, nemám nainstalovaný certifikát, nehlásím se identitou občana
- Jak mám notifikovat prostředek? povinnost notifikace nevyplývá z legislativy používá se ohlášení činnosti / změny dle § 23 odst. 2 zákona č. 375/2022 Sb. (aktuálně přechodné ustanovení § 69 odst. 2)
- S Je možná přinotifikace není
- Výpis osoby je možné udělat export ZP do excelu, pro výpis osoby se použije potvrzení ohlašovací povinnosti, kde je výčet všech ZP výpis s RZPRO nepotvrzujeme
- Jak mám vložit základní UDI-DI u migrovaného ZP z RZPRO? nelze editovat migrovaná ZP, musí se udělat nový záznam ZP a původní smazat

## DĚKUJEME ZA POZORNOST

#### STÁTNÍ ÚSTAV PRO KONTROLU LÉČIV

Šrobárova 48, 100 41 Praha 10 tel.: +420 272 185 111 e-mail: posta@sukl.cz

#### www.sukl.cz